## How to find your Host ID and request a license file

The Keysight License Manger Application is included with your Keysight software product. It is installed on your computer when you install your Keysight software product.

To obtain a Host ID from the Keysight License Manager (KLM) application, follow these steps:

- 1. Open the About Keysight License Service dialog box
  - a. Right-click the Keysight License Manager icon 🛑 in the Windows toolbar. (if the icon is hidden, click the "Show hidden icons" button on the right side of the toolbar.)
  - b. Select the About Keysight License Service .

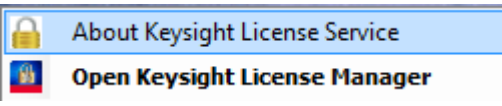

2. Click on the Copy Host ID link to copy the Host ID to the Windows clipboard.

| About Keysight License Service |                                   |                |
|--------------------------------|-----------------------------------|----------------|
| Keysight License Service       |                                   |                |
|                                | © Keysight Technologies 2002-2014 |                |
| Version:                       | 4.6.18723.12351                   | Support        |
| Host ID:                       | PCSERNO,HJ56623486                | Copy Host ID   |
| Host Name:                     | 5CB3050QST.AD.KEYSIGHT.COM        | Copy Host Name |
|                                |                                   | Close          |
|                                |                                   |                |

3. You can request a license file from: <u>www.Keysight.com/find/softwaremanager</u>. An Keysight order number, entitlement certificate number and Host ID, from step 2 above are required.